## **Dell Canvas Palettes**

Руководство пользователя

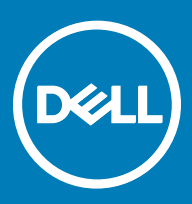

### Примечания, предупреждения и предостережения

- () ПРИМЕЧАНИЕ: Пометка ПРИМЕЧАНИЕ указывает на важную информацию, которая поможет использовать данное изделие более эффективно.
- ОСТОРОЖНО: Пометка ВНИМАНИЕ указывает на потенциальную опасность повреждения оборудования или потери данных и подсказывает, как этого избежать.
- ПРЕДУПРЕЖДЕНИЕ: Пометка ПРЕДУПРЕЖДЕНИЕ указывает на риск повреждения оборудования, получения травм или на угрозу для жизни.

© 2017 Dell Inc. или ее дочерние компании. Все права защищены. Dell, EMC и другие товарные знаки являются товарными знаками корпорации Dell Inc. или ее дочерних компаний. Другие товарные знаки могут быть товарными знаками соответствующих владельцев.

# Содержание

| 1 Введение                        | 4  |
|-----------------------------------|----|
| Палитры по умолчанию              | 4  |
| Основная палитра                  | 4  |
| Палитра Virtual Desktops          | 4  |
| Палитра Windows Snapping          | 5  |
| Палитра Windows Shortcuts         | 6  |
| Палитра Media and Volume          | 6  |
| Палитра Visual Clipboard          | 7  |
| Палитры Number Pad и Arrow Key    | 7  |
|                                   |    |
| 2 Palette Manager                 | 9  |
| Запуск Palette Manager            | 9  |
| Создание пользовательской палитры | 9  |
| Редактирование палитры            |    |
| Отображение и скрытие палитры     | 10 |
| Отображение и скрытие всех палитр |    |
| Удаление палитры                  | 10 |
| Вызов справки                     |    |
| Выход из приложения Palettes      | 10 |
|                                   | 11 |
|                                   |    |
|                                   |    |
|                                   |    |
| Вызов справки                     |    |
| оыход из приложения Palettes      | TT |
| 4 Установка и обновление          | 13 |

Dell

## Введение

Программа Dell Canvas Palettes предоставляет набор готовых и настраиваемых перемещаемых палитр, при помощи которых можно использовать различные комбинации клавиш и утилиты непосредственно на сенсорном экране планшета Dell Canvas без клавиатуры.

## Палитры по умолчанию

В приложении Dell Canvas Palettes можно не только создавать пользовательские палитры в Palette Manager, но и использовать шесть палитр, определенных пол умолчанию.

### Основная палитра

Основная палитра используется для создания пользовательских палитр и для управления всеми палитрами. В основной палитре также можно запустить поиск в Windows 10, работать с функциями проекции, блокировать и разблокировать рабочую станцию, открывать представления задач, а также включать, отображать и скрывать другие палитры.

ПРИМЕЧАНИЕ: Нажатие на значок X в основной палитре приводит к скрытию палитры, а не к закрытию приложения Dell Canvas Palettes. Чтобы еще раз запустить главную палитру, нажмите левой кнопкой мыши на

значок 🗖 в системной области панели задач

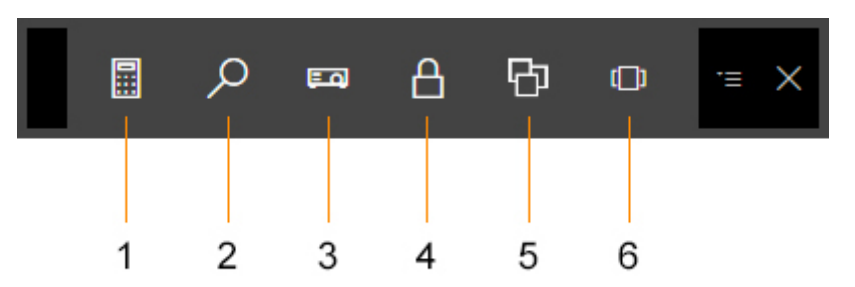

#### Рисунок 1. Основная палитра

| 1 | Запустить калькулятор                                     | 4 | Блокировать рабочую станцию (клавиша<br>Windows + L)                                           |
|---|-----------------------------------------------------------|---|------------------------------------------------------------------------------------------------|
| 2 | Запустить поиск Windows (клавиша Windows + C)             | 5 | Переключение между открытыми палитрами                                                         |
| 3 | Проецирование из рабочей станции (клавиша<br>Windows + P) | 6 | Переход между открытыми задачами при<br>помощи представления задач (клавиша Windows<br>+ Tab). |

### Палитра Virtual Desktops

Палитра Virtual Desktop в Dell Canvas — это палитра по умолчанию, которая предназначена для переходов между несколькими экземплярами рабочего стола и позволяет использовать комбинации клавиш Windows с сенсорным экраном.

Например, в одном экземпляре рабочего стола можно открыть приложение для рисования и несколько изображений, а в другом экземпляре — программу электронной почты и календарь. Используйте палитру Virtual Desktop для перехода от одного экземпляра рабочего стола к другому.

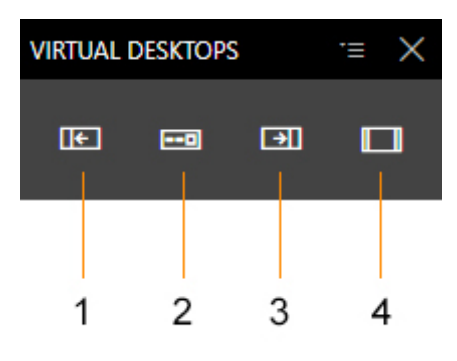

### Рисунок 2. Палитра Virtual Desktops

- 1
   Предыдущий рабочий стол (клавиша с логотипом 3 Windows + Ctrl + стрелка влево)
   Следующ Windows +

   2
   Создать новый рабочий стол (клавиша с 4 Закрыть т
   Закрыть т
  - 2 Создать новый рабочий стол (клавиша с логотипом Windows + Ctrl + D)

Следующий рабочий стол (клавиша с логотипом Windows + Ctrl + стрелка вправо) Закрыть текущий рабочий стол (клавиша с

логотипом Windows + Ctrl + F4).

ПРИМЕЧАНИЕ: Использовать представление задач (клавиша с логотипом Windows + Tab) для перемещения приложений между виртуальными рабочими столами.

## Палитра Windows Snapping

Приложение Windows Snapping используется для перемещения окна в определенное местоположение на экране планшета Dell Canvas.

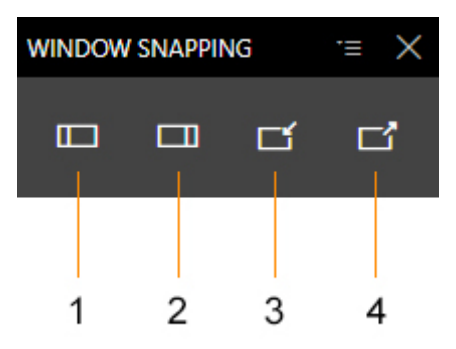

#### Рисунок 3. Палитра Windows Snapping

- 1 Прикрепить слева (клавиша с логотипом Windows 3 + стрелка влево).
- 2 Прикрепить справа (клавиша с логотипом Windows 4 + стрелка вправо)
- Свернуть окно (клавиша с логотипом Windows + стрелка вниз)
- Развернуть окно (клавиша с логотипом Windows + стрелка вверх)

## Палитра Windows Shortcuts

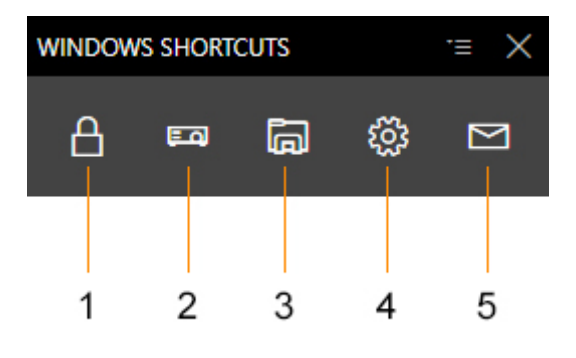

### Рисунок 4. Палитра Windows Shortcuts

| 1 | Блокировать рабочую станцию (клавиша Windows + L) | 4 | Открыть настройки                                                   |
|---|---------------------------------------------------|---|---------------------------------------------------------------------|
| 2 | Проецирование                                     | 5 | Запустить программу электронной почты,<br>определенную по умолчанию |
| 3 | Запустите проводник                               |   |                                                                     |

## Палитра Media and Volume

Палитра Media and Volume используется для управления воспроизведением мультимедийных файлов.

ПРИМЕЧАНИЕ: Палитра Media управляет только текущими открытыми мультимедийными файлами и не управляет списками воспроизведения. Некоторые элементы управления могут не работать вне проигрывателя мультимедиа.

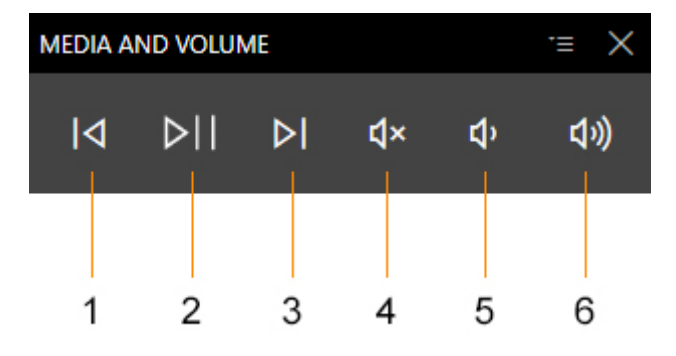

#### Рисунок 5. Палитра Media and Volume

| 1 | Назад                | 2 | Воспроизведение/Пауза |
|---|----------------------|---|-----------------------|
| 3 | Далее                | 4 | Отключение звука      |
| 5 | Уменьшение громкости | 6 | Увеличение громкости  |

## Палитра Visual Clipboard

На палитре Visual Clipboard в Dell Canvas отображаются миниатюрные изображения содержимого, в данный момент хранящегося к буфере обмена. Нажмите на любое миниатюрное изображение, чтобы выделить его. Используйте значок копирования, чтобы добавить изображение или текст в буфер обмена. Чтобы вставить содержимое, нажмите на целевое местоположение и выберите содержимое, которое нужно вставить. В визуальный буфер обмена можно поместить не более 5 элементов. При копировании шестого элемента перезаписывается первый скопированный элемент.

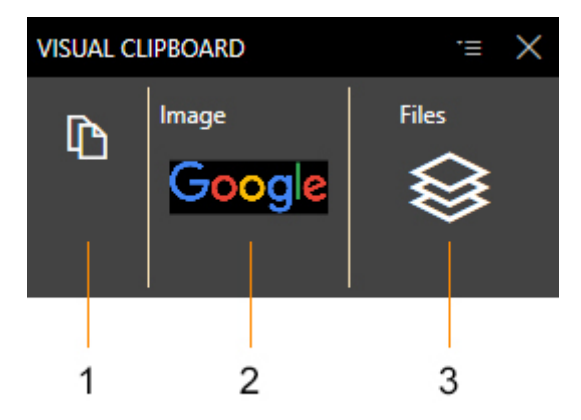

#### Рисунок 6. Палитра Visual Clipboard

1 Копировать

2

Пример скопированного содержимого (в данном случае изображение)

3 Пример скопированного содержимого (в данном случае файлы)

## Палитры Number Pad и Arrow Key

Нажмите Num Lock на палитре Number Pad в Dell Canvas для переключения между цифровой клавиатурой и клавишами со стрелками.

| NUMBER PAD $:=$ $\times$ |   |           |       |
|--------------------------|---|-----------|-------|
| NumLock                  |   | Backspace |       |
| /                        |   |           |       |
| 7                        | 8 | 9         |       |
| 4                        | 5 | 6         |       |
| 1                        | 2 | 3         | Fatar |
| 0                        |   |           | Enter |

### Рисунок 7. Палитра Number Pad

| NUMBER PAD := × |            |               | ·≡ ×  |
|-----------------|------------|---------------|-------|
| NumLock         |            | Backspace     |       |
| /               |            |               |       |
| Home            | $\uparrow$ | PgUp          | +     |
| ÷               |            | $\rightarrow$ |       |
| End             | Ŧ          | PgDn          | Enter |
| Ins             |            | Del           | Enter |

### Рисунок 8. Палитра Arrow Key

## Palette Manager

Palette Manager в Dell Canvas позволяет скрывать и показывать палитры, определенные по умолчанию, а также создавать и редактировать пользовательские палитры.

#### Темы:

- Запуск Palette Manager
- Создание пользовательской палитры
- Редактирование палитры
- Отображение и скрытие палитры
- Отображение и скрытие всех палитр
- Удаление палитры
- Вызов справки
- Выход из приложения Palettes

## Запуск Palette Manager

Palette Manager можно запустить одним из следующих способов:

- Из системной области панели задач.
  - а Нажмите правой кнопкой мыши на значок 🛄.
  - b В меню выберите пункт Palette Manager.
- Из основной палитры.
  - а Откройте основную палитру.
  - b Нажмите на значок 🛄.

## Создание пользовательской палитры

- 1 Запустите Palette Manager. См. раздел Запуск Palette Manager.
- 2 Нажмите Создать.
- 3 Введите имя пользовательской палитры.
- 4 Введите описание пользовательской палитры.
- 5 В разделе **Макет** нажмите на соответствующие поля, чтобы определить макет палитры. Чтобы удалить выбранные значения и начать сначала, нажмите кнопку **Очистить таблицу**.
- 6 В разделе Кнопки в раскрывающемся списке выберите пункт Тип действия.
- 7 В столбце Значение действия введите название клавиши, нажатие которой нужно привязать к данной кнопке.
- 8 В столбце **Значок** выберите значок для кнопки. Если не выбрать изображение значка, по умолчанию будет отображаться значок с кружком.

## ПРИМЕЧАНИЕ: Изображения значков не прилагаются к программе, пользователь предоставляет их самостоятельно.

9 Нажмите кнопку Сохранить для добавления выбранных действий в пользовательскую палитру или нажмите кнопку Отмена, чтобы отменить пользовательскую палитру и вернуться к окну Установленные палитры.

## Редактирование палитры

- 1 Запустите приложение Dell Canvas Palettes и откройте Palette Manager.
- 2 На экране **Установленные палитры** нажмите на значок редактирования в правой части палитры, которую нужно изменить.
- 3 Внесите необходимые изменения и нажмите кнопку **Применить** для сохранения изменений или кнопку **Отмена** для отмены изменений.

## Отображение и скрытие палитры

- 1 Запустите приложение Dell Canvas Palettes и откройте Palette Manager.
- 2 Нажмите на переключатель в столбце Отображение (слева для скрытия, справа для отображения).
- 3 Нажмите кнопку **Применить** для применения изменений или кнопку **Отмена** для их отмены.

## Отображение и скрытие всех палитр

Чтобы показать или скрыть сразу все действующие палитры, выполните следующие действия:

- 1 Нажмите правой кнопкой маши на значок 🛅 в области уведомлений.
- 2 Нажмите Показать/скрыть палитры.

## Удаление палитры

- 1 Запустите приложение Dell Canvas Palettes и откройте Palette Manager.
- 2 Чтобы удалить палитру в определенной строке, нажмите на значок корзины в столбце Действия.
- 3 Нажмите кнопку **Применить**, чтобы применить изменения, или нажмите кнопку **Отмена** для отмены изменений.

## Вызов справки

Открыть справку Dell Canvas Palettes можно одним из двух способов:

- Значок Palettes в области уведомлений.
  - а Нажмите правой кнопкой мыши на значок 🗖.
  - b В открывшемся меню выберите пункт Справка.
- Экран Palette Manager
  - а Откройте Palette Manager.
  - b Нажмите кнопку ?, затем нажмите на отобразившейся URL-адрес.

По этой ссылке выполняется переход на сайт поддержки, на котором размещены этот документ и другие материалы о Dell Canvas Monitor и соответствующих программных и аппаратных продуктах.

## Выход из приложения Palettes

Чтобы выйти из приложения Palettes, выполните следующие действия:

- 1 Нажмите правой кнопкой мыши на значок 🛄.
- 2 Нажмите Выход из Palettes.

## Панель задач

Некоторые задачи, которые можно выполнить с помощью Palette Manager, можно также выполнить с помощью значка, расположенного в области уведомлений на панели задач.

#### Темы:

- Показать или скрыть палитры
- Открытие Palette Manager
- Вызов справки
- Выход из приложения Palettes

### Показать или скрыть палитры

Можно быстро показать или скрыть палитры на рабочем столе Canvas, используя значок переключения в системной области панели задач:

- 1 Нажмите правой кнопкой мыши на значке 🗊 в области уведомлений панели задач рабочего стола Windows.
- 2 Выделите и нажмите левой кнопкой мыши пункт Показать/скрыть палитры. Все активные палитры будут показаны или скрыты.

## Открытие Palette Manager

Хотя Palette Manager можно открыть непосредственно из приложения Canvas Palettes, иногда быстрее открыть Palette Manager из системной области панели задач.

- 1 Нажмите правой кнопкой мыши на значке 🗐 в области уведомлений панели задач рабочего стола Windows.
- Выберите пункт Открыть Palette Manager.
  Запускается Palette Manager.

### Вызов справки

Для быстрого вызова справки приложения Canvas Palettes можно использовать значок на панели задач.

- 1 Нажмите правой кнопкой мыши на значок 🛄
- 2 В открывшемся меню выберите пункт Справка.

Введите пример, иллюстрирующий текущее задание (необязательно). Введите задачи, которые пользователь должен выполнить после окончания этой задачи (необязательно).

## Выход из приложения Palettes

Выход из приложения Palettes с помощью значка на панели задач:

- 1 Нажмите правой кнопкой мыши на значке 🛅 в области уведомлений панели задач рабочего стола Windows.
- 2 Выберите пункт Выйти из Palettes.

Приложение Palettes закроется.

## Установка и обновление

4

Установить программу Dell Canvas Palettes можно во время установки устройства, используя приложение Dell Canvas Installer. Подробнее см. в разделе «Часто задаваемые вопросы о программе Dell Canvas Installer» на сайте dell.com/support.

Информация об обновлении программы Dell Canvas Palettes публикуется на сайте dell.com/support по мере появления обновлений.